## Certificate renewal for webhosting (Windows IIS)

1. Open IIS from Server manager

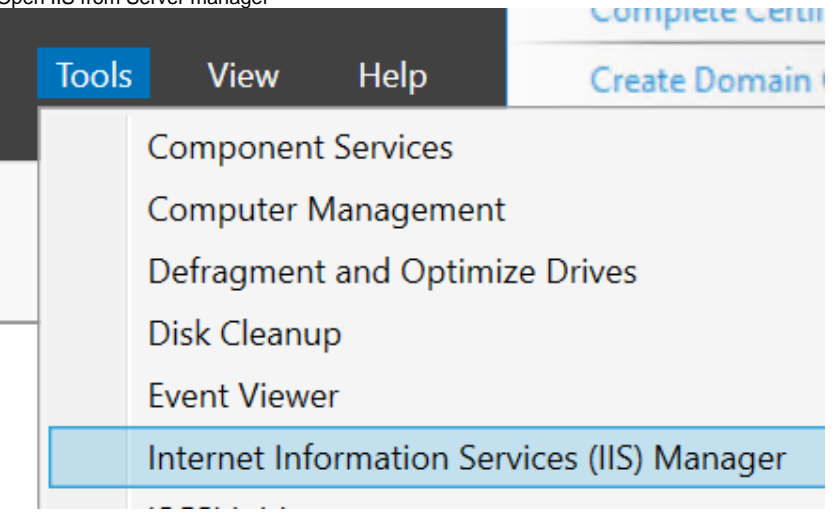

2. In Home page click and open "Server Certificates" feature

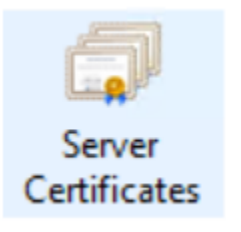

3. Choose from actions "Import" and browse your prepared \*.pfx file, choose "Web Hosting" in Certificate Store section.

| Import Certificate                    | ?      | $\times$ |  |  |  |  |
|---------------------------------------|--------|----------|--|--|--|--|
| Certificate file (.pfx):              |        |          |  |  |  |  |
| C:\certs\tdsnew.pfx                   |        |          |  |  |  |  |
| Password:                             |        | _        |  |  |  |  |
| Select Certificate Store:             |        |          |  |  |  |  |
| Web Hosting                           |        | $\sim$   |  |  |  |  |
| Allow this certificate to be exported |        |          |  |  |  |  |
| ОК                                    | Cancel |          |  |  |  |  |

4. Go back to Sites and choose from action "Bindings" settings.

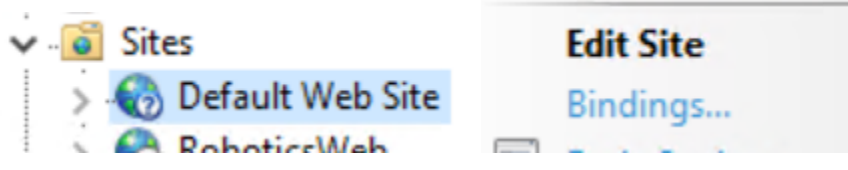

- 5. Edit http and https type and select your new imported cert in SSL Certificate sections.
- 6. Restart World Wide Web service in Task manager

|   | Restart World Wide Web service in Task manager |         |      | 55 5                               |
|---|------------------------------------------------|---------|------|------------------------------------|
|   | 🔍 W3SVC                                        |         | 2020 | World Wide Web Publishing Service  |
|   | 🧠 WalletServi                                  | Start   |      | WalletService                      |
| 1 | 🔍 WAS                                          | Stop    |      | Windows Process Activation Service |
|   | WbioSrvc                                       | Restart |      | Windows Biometric Service          |
|   | 124                                            |         |      |                                    |

7. DONE